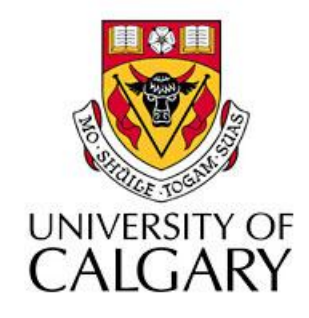

#### CPSC203 – Introduction to Problem Solving and Using Application Software

#### Fall 2009 Tutorial 25, Mehrdad Nurolahzade

## Introduction

- Single-table queries
- Table relationships
- Multi-table queries
- Aggregate queries

# Single-Table Queries (1)

• Select Create > Query Design

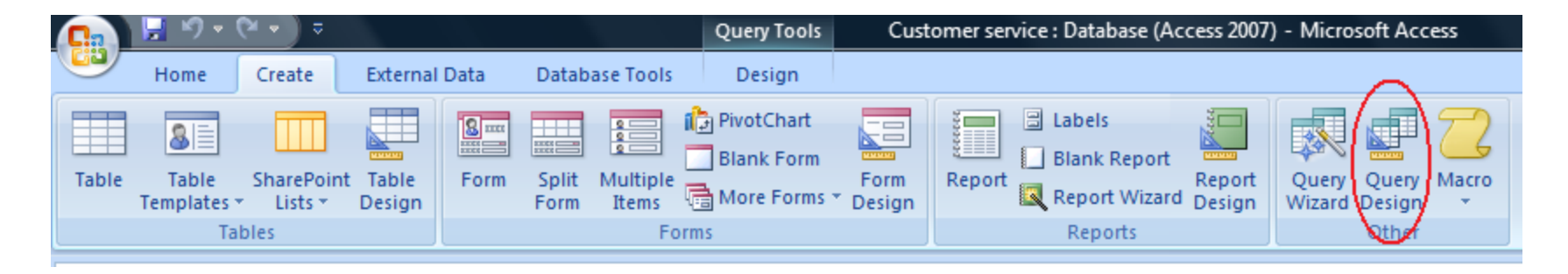

- From the dialog box select a table/query and click on the Add button.
- Click **Close** to dismiss the dialog box.

# Single-Table Queries (2)

- Select fields
- Modify sort order
- Modify selection criteria
- Switch to Datasheet View to see query results
- Switch to SQL View to see query statement
- Switch to **Design View** to modify query

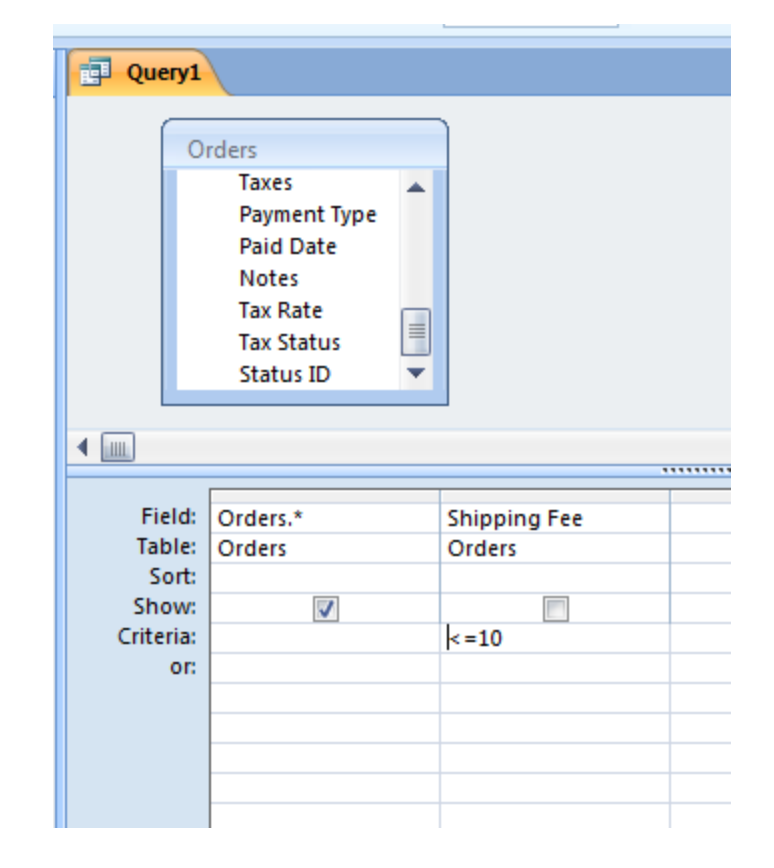

## **Table Relationships**

- Relationships are essentially links that associate a field in one table with a field in another table.
- Creating table relationships are important if we want to be able perform queries with multiple tables.

# Creating Relationships (1)

• Select Database Tools > Relationships

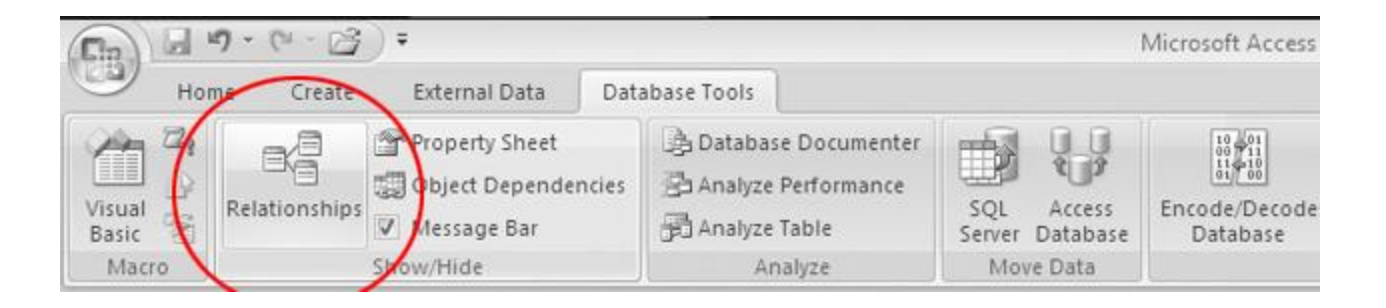

- From the dialog box select a tables/queries and click on the Add button.
- Click **Close** to dismiss the dialog box.

# Creating Relationships (2)

- Determines the fields in two tables that will participate in the relationship.
- Click the Primary Key and drag it into the Foreign Key.
- In Edit Relationships window press Create.

| Edit Relationships            |                                                     | ? ×                           |
|-------------------------------|-----------------------------------------------------|-------------------------------|
| Table/Query:<br>Customers     | Related Table/Query:<br>Order Details<br>CustomerID | Create<br>Cancel<br>Join Type |
| Enforce Referential Integrity |                                                     | Create New                    |
| Cascade Update Related Fields |                                                     |                               |
| Relationship Type:            | One-To-Many                                         |                               |

## Multi-Table Queries (1)

 Just like Single-Table Queries but this time add multiple tables/queries.

SELECT \* FROM Customer, Order WHERE Customer.CustomerID=Order.CustomerID

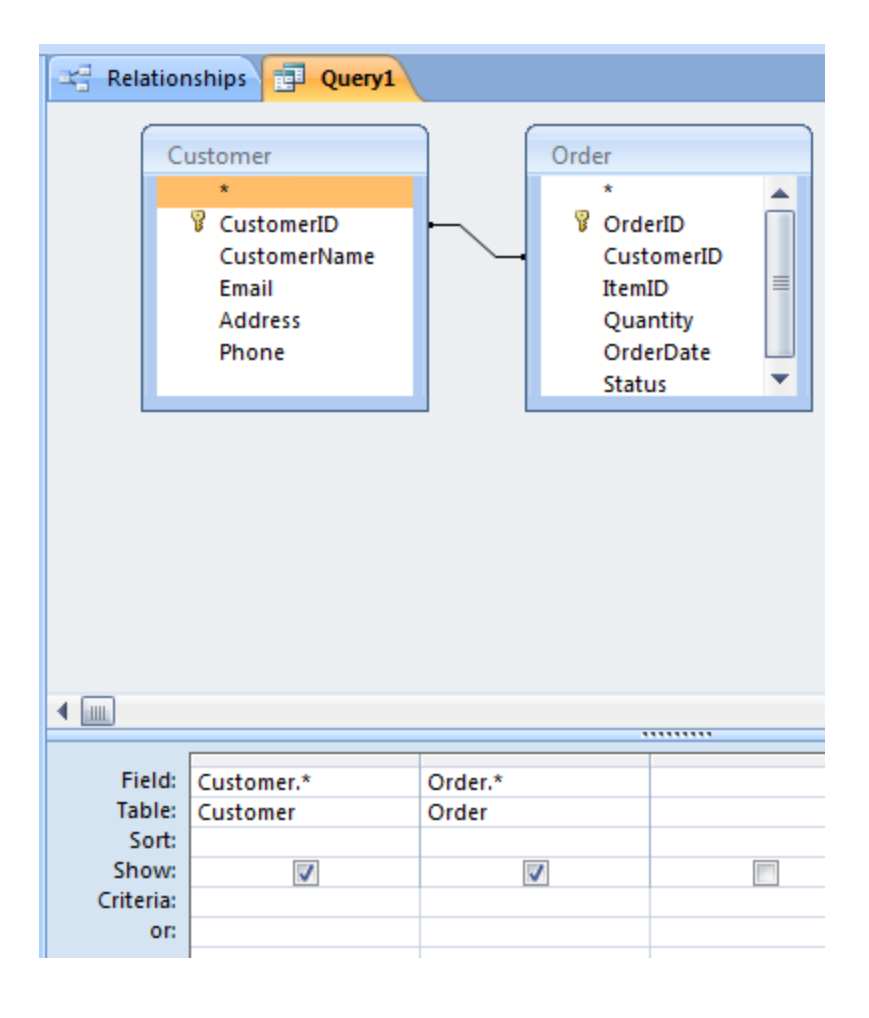

## Multi-Table Queries (2)

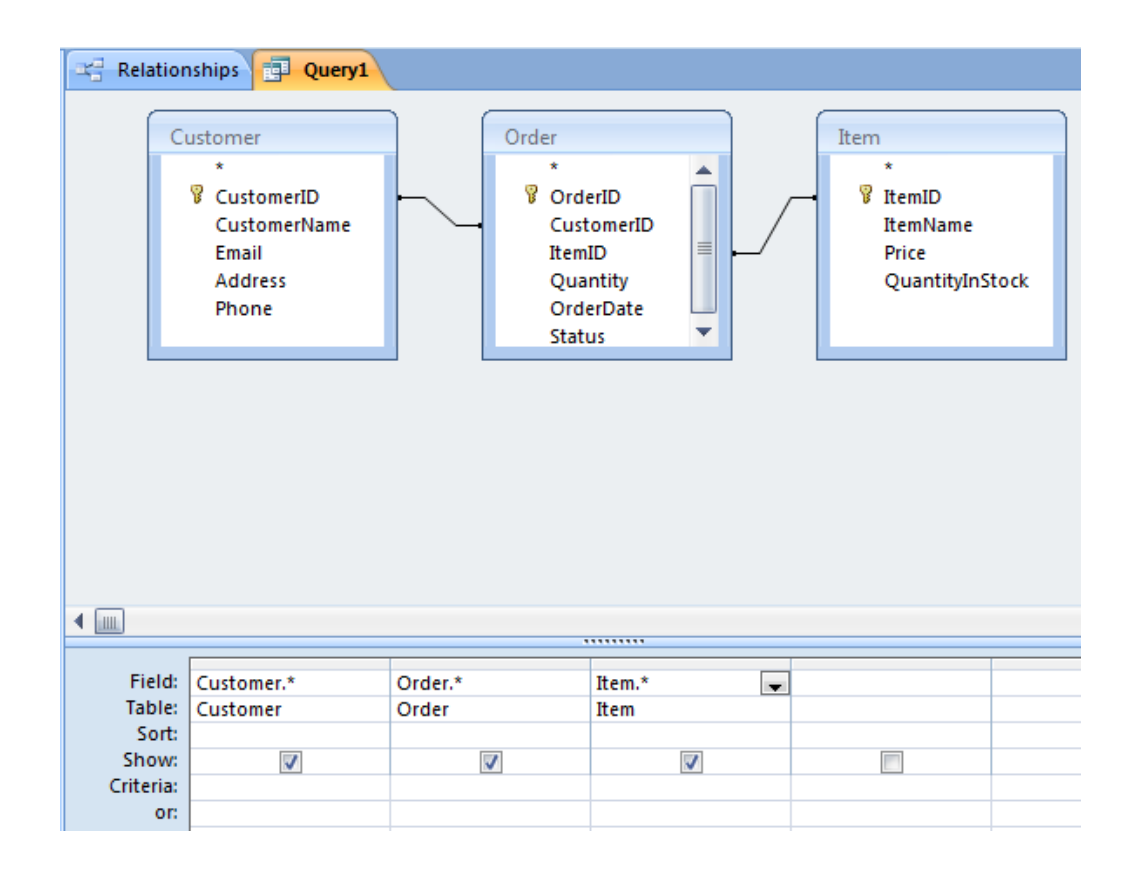

SELECT \*

FROM Customer, Order, Item

WHERE Customer.CustomerID=Order.CustomerID AND Order.ItemID=Item.ItemID

## Multi-Table Queries (3)

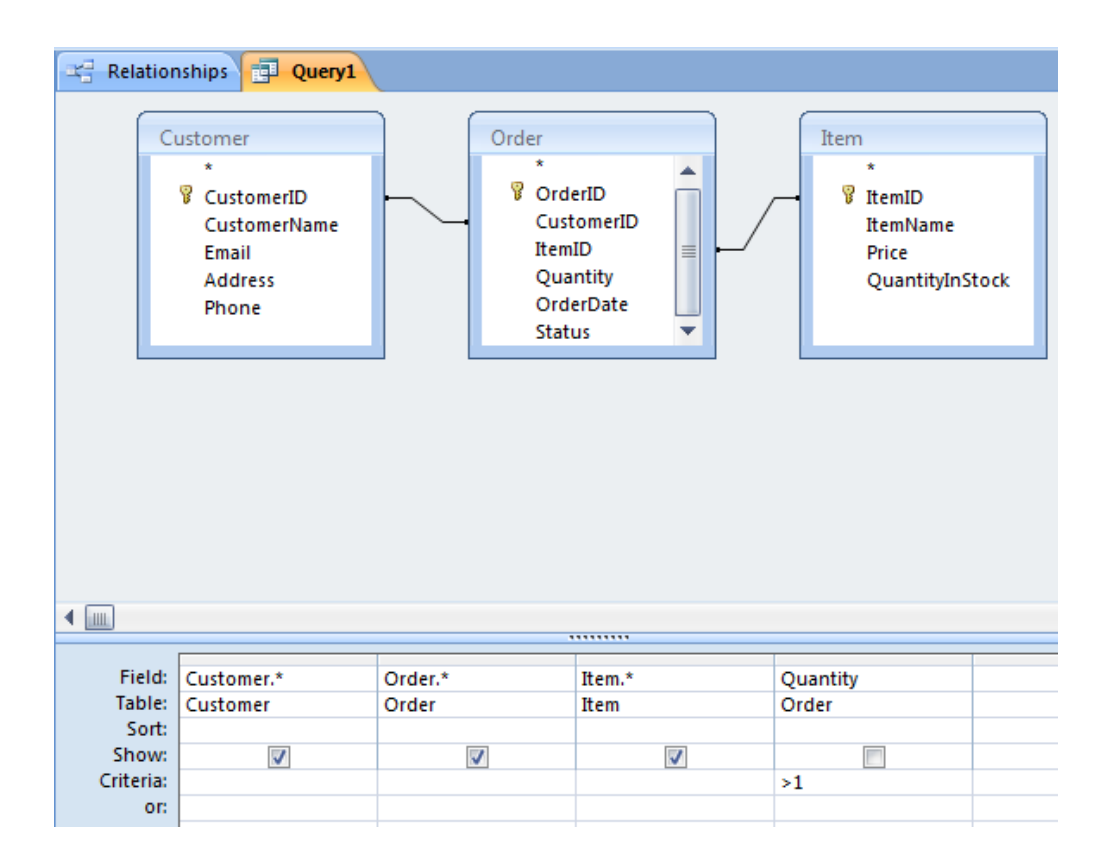

SELECT \*

FROM Customer, Order, Item

WHERE Customer.CustomerID=Order.CustomerID AND Order.ItemID=Item.ItemID AND Order.Quantity>1

## Multi-Table Queries (3)

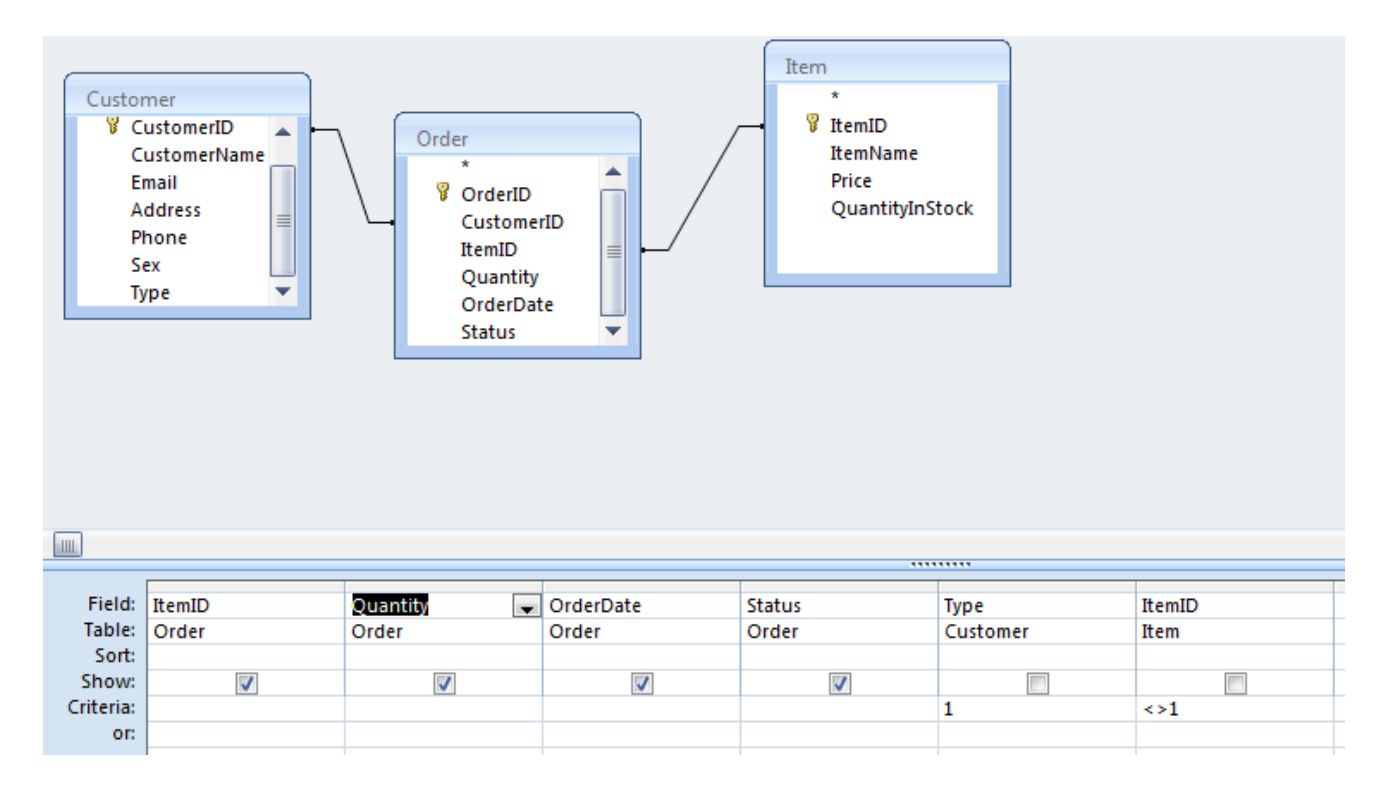

SELECT Order.ItemID, Order.Quantity, Order.OrderDate, Order.Status FROM Customer, Order, Item

WHERE Customer.CustomerID=Order.CustomerID AND Order.ItemID=Item.ItemID AND

Customer.Type=1 AND Item.ItemID<>1

#### **Expression Builder**

 Right click on a field and select **Build** from the context menu.

OR

Select Expression
Builder icon from
Design menu.

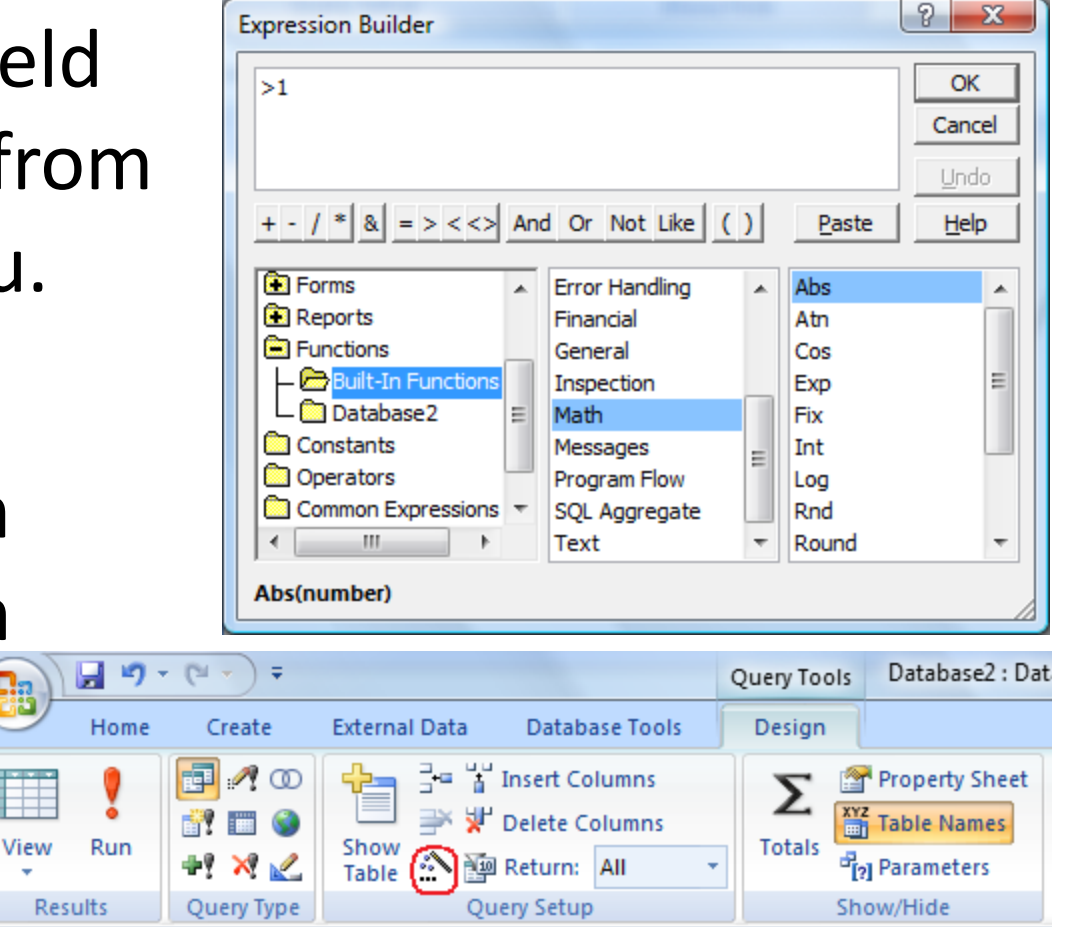

# Aggregate Queries (1)

 Aggregate queries perform calculation on one or more fields.

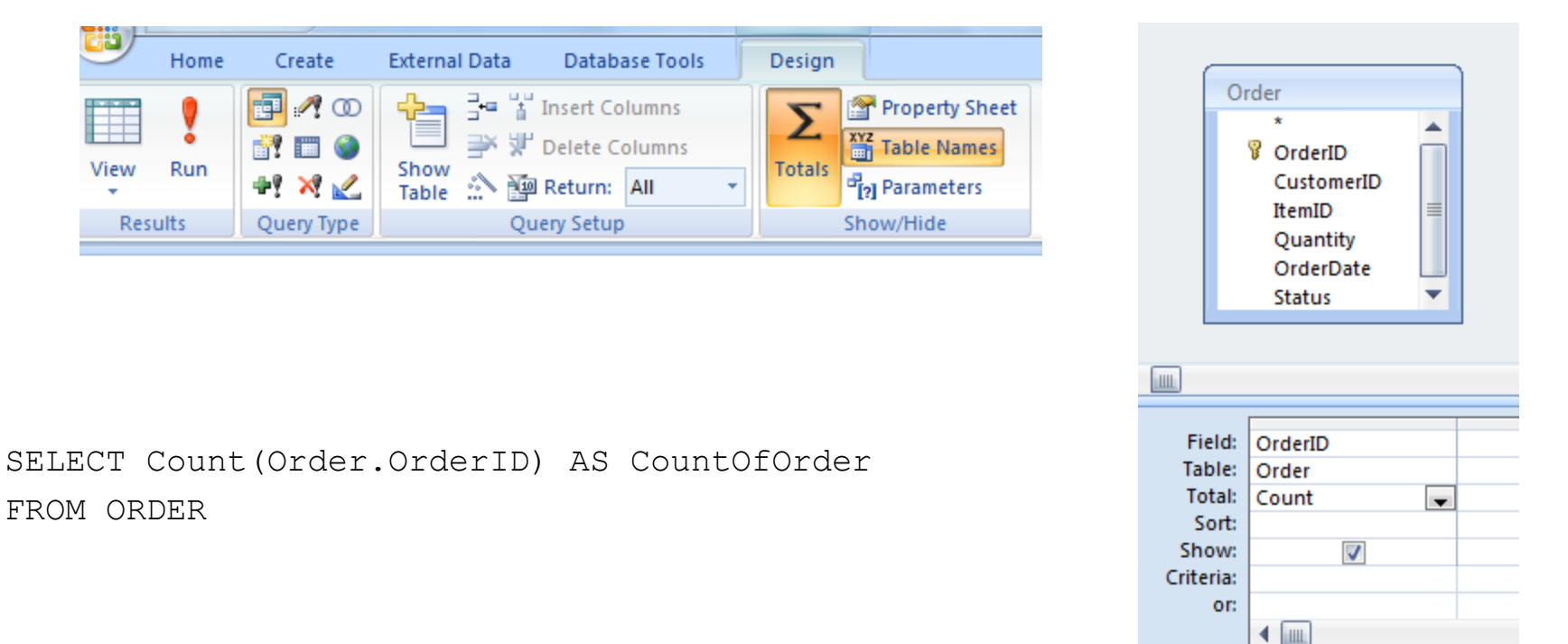

## Aggregate Queries (2)

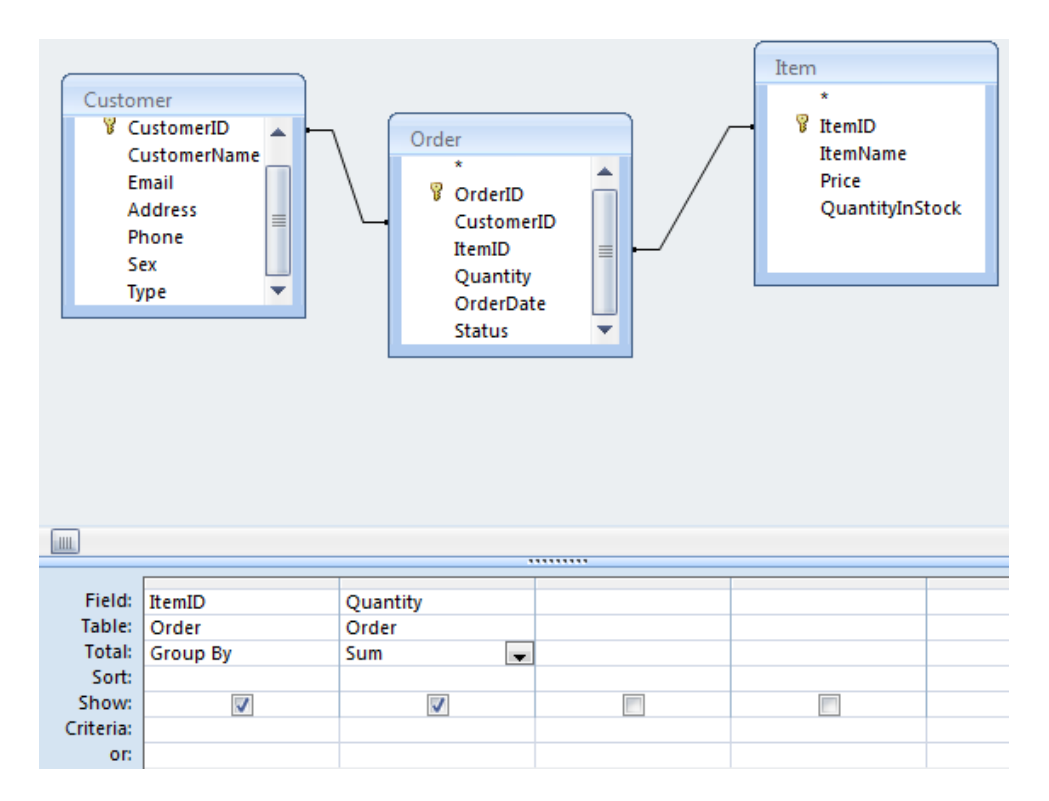

SELECT Order.ItemName, Sum(Order.Quantity) AS TotalQuantity

FROM Order, Item

WHERE Order.ItemID=Item.ItemID

GROUP BY Item.ItemName

# Aggregate Queries (3)

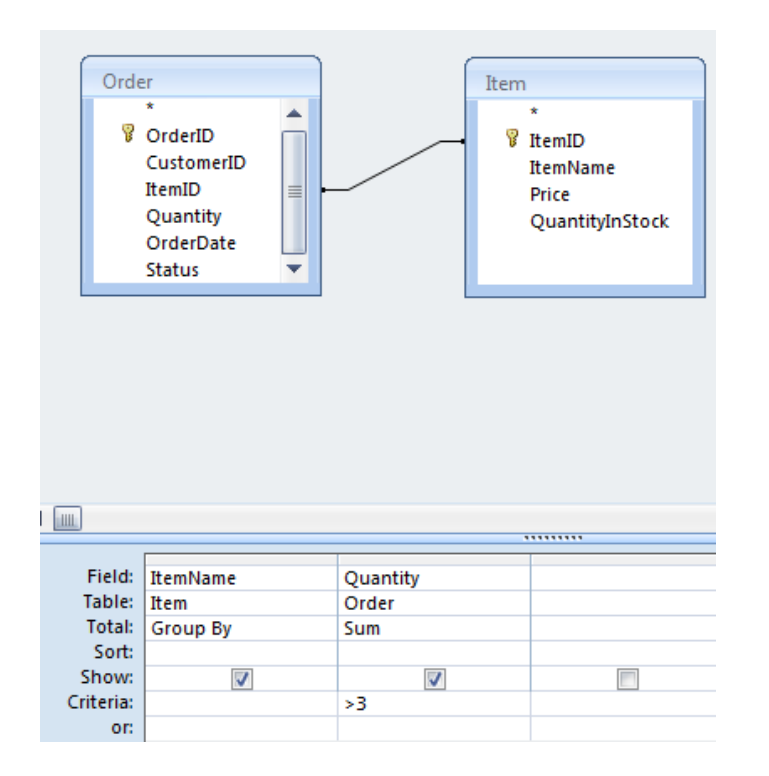

SELECT Order.ItemName, Sum(Order.Quantity) AS TotalQuantity

FROM Order, Item

WHERE Order.ItemID=Item.ItemID

GROUP BY Item.ItemName

HAVING Sum(Order.Quantity)>3